# オンライン参加登録システム 参加証明書・領収書印刷用マニュアル

2023 年 7 月

## 《概要》

本マニュアルは、既にオンライン参加登録がお済の方に対し参加証明書、および領収書の印刷方法を ご案内しているマニュアルです。

オンライン参加登録がまだの方は、別途【オンライン参加登録マニュアル】を参考に、オンライン参加登録を お願いします。

※参加証明書は 2023 年 9 月 15 日から発行出来ます。 ※領収書の印刷を行うと講習の変更が出来なくなりますのでご注意ください。

## 《印刷手順》

- 1. オンライン参加登録システムヘログイン
- 2. オンライン参加登録済の大会情報を表示
- 3. 該当の大会を選択
- 4. 参加証明書・領収書印刷画面へ
- 5. サンプル・注意事項の確認
- 6. 印刷準備
- 7. 印刷開始

## 1. オンライン参加登録システムヘログイン

・オンライン参加登録システムログイン画面に【会員番号】【パスワード】を入力し、 【ログイン】ボタンをクリックすることで、オンライン参加登録システムへアクセス出来ます。

|        | 医学放射線学会<br>加 <b>登録</b>                                                                                                    |
|--------|----------------------------------------------------------------------------------------------------|
| 会員ログイン |                                                                                                    |
|        | <ul> <li>注意事項 ご登録前に必ずお読みください</li> <li>オンライン参加登録での参加費決済はクレジットカード決済のみ対応しております。<br/>コンビニ決済を選択された場合、キャンセル処理を致します。</li> <li>クレジットカードでの決済完了後はキャンセル・返金は出来ません。</li> <li>決済完了後、1回のみ領収書の印刷が可能です。</li> <li>当日、会場にて参加確定シート発券後(カードタッチによる参加受付)は、<br/>本システムによる講習の変更は出来ません。</li> <li>以上の注意事項をお読みいただき、ご了承いただいた方のみ</li> <li>日本医学放射線学会の会員番号、パスワードを入力してログインしてください。</li> </ul> |
|        | <ul> <li>上記注意事項をお読みいただき、ご了承をいただける方は<br/>チェックボックスヘチェックを入れていただけますでしょうか。</li> </ul>                                                                                                    |
|        | 会員番号<br>例:「R03001」または「03001」                                                                                                    |
|        | パスワード            大文字小文字は区別されます                                                                                                    |
|        | <ul> <li>※本システムの推奨環境(推奨ブラウザ)は、以下のとおりです。</li> <li>《Windows》対応OS:8.1/10/11 対応ブラウザ:Google Chrome 最新 Mozilla</li> <li>Firefox 最新</li> <li>《Mac》対応OS:10.5以降 対応ブラウザ:Google Chrome 最新</li> <li>※Safari(最新)でご登録いただく場合、エラーが発生することがございますので</li> <li>Google Chrome(最新)にてご登録ください。</li> </ul>                                                                          |
|        | ◆ ログイン                                                                                                    |

## 2. オンライン参加登録済の大会情報を表示

・【参加登録済大会一覧】ボタンをクリックして、登録済の大会一覧画面を表示します。

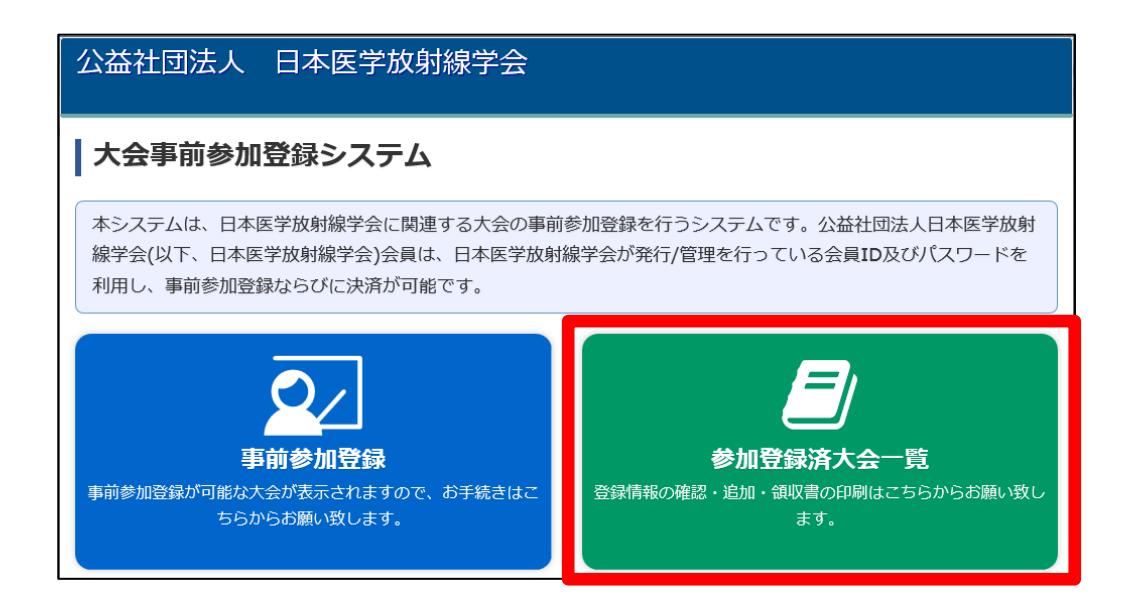

## <u>3. 該当の大会を選択</u>

・オンライン参加登録が済んでいる大会の一覧が表示されるので、該当大会の【確認】ボタンをクリックします。

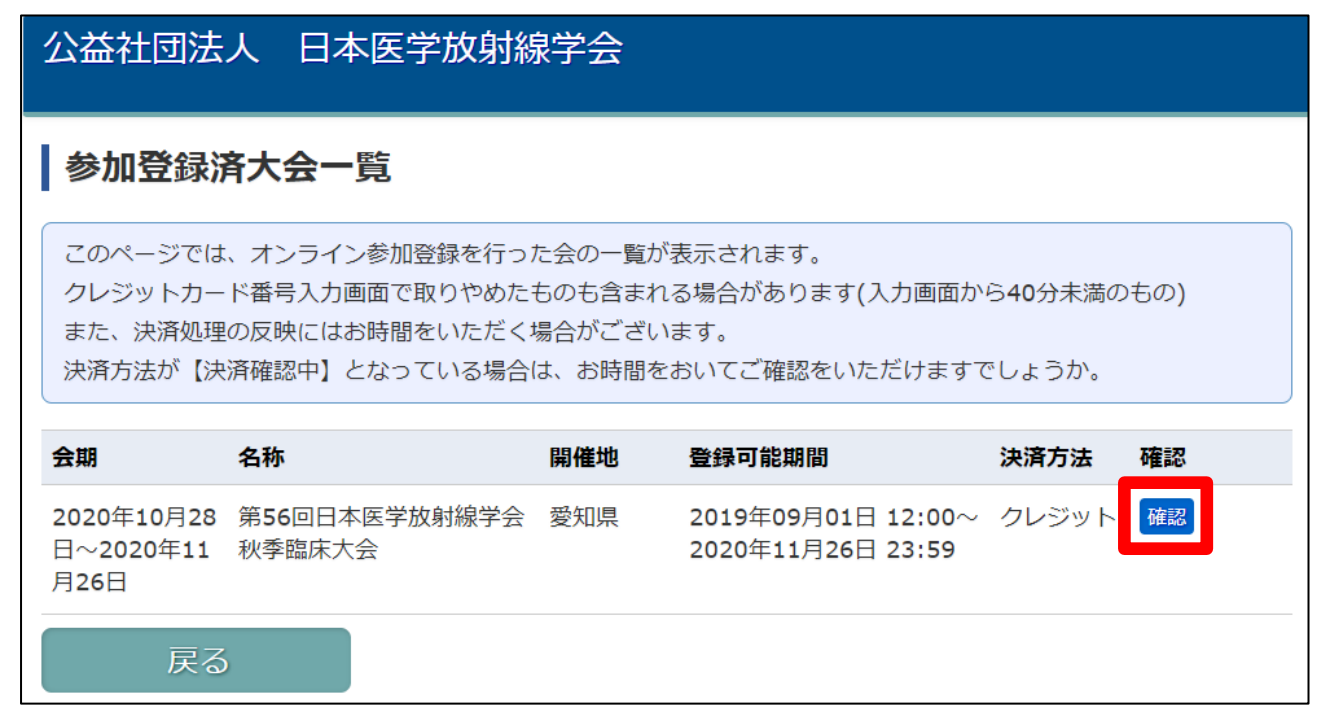

#### 4. 参加証明書、または領収書印刷画面へ

・参加情報が表示されるので、該当の大会であることを確認し【参加証明書印刷】ボタン、もしくは 領収書印刷の項目にある【印刷】ボタンをクリックします。

| 参加情報確認                                                                 | 27<br>心                                                                                                    |
|------------------------------------------------------------------------|----------------------------------------------------------------------------------------------------|
| ※参加者の情報を付<br>なお、こちらで付<br>決済が確定してし<br>参加費用の合計者<br>講習を選択しクし<br>すが、40分後に削 | &正する際には、画面下の「参加者情報の修正」ボタンからお願いします。<br>青報を修正しても、会員マイページの会員情報は変更されません。<br>いない申し込みがある場合、講習追加・変更はできません。(確定には最大10分かかります)<br>頃には決済確認中の追加登録した講習参加費用は含まれません。<br>ッジットカード番号入力画面に進んで戻った場合、選択した講習が決済確認中として表示されま<br>除され講習追加・変更が可能となります。 |
| 戻る                                                                     | 参加証明書印刷<br>                                                                                                    |
| 決済方法                                                                   | クレジットカード                                                                                                    |
| 決済状況                                                                   | 決済完了                                                                                                    |
| 領収書印刷                                                                  |                                                                                                    |
| 登録日時 202                                                               | 0-09-11 11:44:29.0 14000円 印刷可能(あと1回日間)                                                                                                    |
| 戻る                                                                     | 参加証明書印刷 /参加者情報修正 講習追加・変更                                                                                                    |

## 5. サンプル・注意事項の確認

・領収書を印刷する上での注意事項が記載されておりますので必ずご確認をいただき、問題がない場合は 【参加証明書印刷】、もしくは【領収書印刷】ボタンをクリックして、印刷画面へお進みください。

| 公益社団法人 日本医学放射線学会                                                                                                    |                    |
|----------------------------------------------------------------------------------------------------|--------------------|
| 領収書印刷                                                                                                    |                    |
| 領収書は1回しか印刷できませんが、印刷の準備はよろしいですか?                                                                                                    |                    |
| 下部の「領収書印刷」ボタンをクリックすると、印刷イメージが表示され、印刷回数が「1回」とカウントされます。(次の画面の「印<br>刷」ボタンをクリックした回数ではありませんので、ご注意ください)<br>必ずプリンターの接続状況、インク・用紙の設置を確認した上で、ボタンをクリックしてください。<br>学会参加証・領収書の印刷は、ご都合の良い時に行ない、紛失しないようにお手元に保管してください。 | 注意 🐰               |
| 印刷プレビュー                                                                                                    | 収書の印刷を行った後は、対象の講習は |
| 第55回日本医学放射線学会秋季臨床大会<br><b>預 収 書</b>                                                                                                    | 変が出来ません。           |
| ~~~~~~~~~~~~~~~~~~~~~~~~~~~~~~~~~~~~~~~                                                                                                    |                    |
| 戻る                                                                                                    | 4                  |

## <u>6. 印刷準備</u>

・参加証明書・領収書の印刷結果が表示されますので、ご確認をいただき 問題がない場合は【印刷】ボタンをクリックしてください。

※再度プリンターの電源・接続状況の確認をお願い致します。

| 江 | 公益社団法人 日本医学放射線学会               |
|---|--------------------------------|
|   | 領収証印刷                          |
|   | 第55回日本医学放射線学会秋季臨床大会            |
|   | 領収書                            |
|   | <u>No.00000001</u><br>古古古古 白17 |
| ~ | 氏名:                            |
| Î | 2019年8月30日                     |
|   | 公益社団法人 日本医学放射線学会               |
|   |                                |
|   |                                |
|   | 🖨 印刷                           |

## <u>7. 印刷開始</u>

・印刷オプションが表示されますので、パソコンに接続されているプリンターが 選択状態になっていることを確認し、【印刷】ボタンをクリックしてください。

| ※キャンセルボタン | :クリックしなし | いでください。 |
|-----------|----------|---------|
|-----------|----------|---------|

| 37 オノション                                   |                  |          |
|--------------------------------------------|------------------|----------|
| ~ブリンターの選択                                  |                  |          |
| 🚔 Fax                                      |                  |          |
|                                            |                  |          |
|                                            |                  |          |
|                                            |                  | •        |
| 状態: 準備元子<br>  場所:                          | □ ファイルへ出力(F) 🛛 📑 | 総設定(R)   |
|                                            | プリン・             | ターの検索(D) |
| -0 -21 apr                                 |                  |          |
|                                            |                  |          |
|                                            | D EPEXIC):       |          |
|                                            |                  |          |
| ● ヘーン指定(G):  <br>- ◎、ご乗号のひか またけの ご筋囲のひたろ   | +                | 33 33    |
| - ヘーン番号のあかにまたはヘーン範囲のあをハ<br>- てください。例: 5-12 | 1                | 125      |